# 巻取りUSBテンキー 取扱説明書

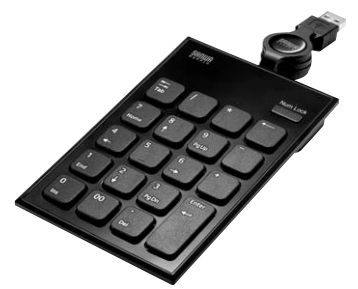

この度は、巻取りUSBテンキー「NT-21UBK」(以下本製品)をお買い上げいただき誠 にありがとうございます。この取扱説明書では、本製品の使用方法や安全にお取扱い いただくための注意事項を記載しています。ご使用の前によくご覧ください。読み終 わったあともこの取扱説明書は大切に保管してください。

最初にご確認ください

お使いになる前に、セット内容がすべて揃っているかご確認ください。 ー、足りないものがありましたら、お買い求めの販売店にご連絡ください。

| セット内容                             |             |
|-----------------------------------|-------------|
| ①テンキー    1台      ②取扱説明書(本書)    1部 | ③保証書1部      |
| 木取扱説明書の内容は 予告なしに変更                | こなる場合があります。 |

最新の情報は、弊社WEBサイト(https://www.sanwa.co.jp/)をご覧ください。

デザイン及び仕様については改良のため予告なしに変更することがあります。 本書に記載の社名及び製品名は各社の商標又は登録商標です。

# サンワサプライ株式会社

### 絵表示の意味

⚠注意 人がけがを負う可能性、または物的損害の発生が想定される内容

注意していただきたい内容

# 取扱い上のご注意

# ⚠注意

- ●本製品は電気で動作しておりますので、発火する恐れがあります。万一煙が出たり 変なにおいがした場合は、本製品及び接続しているパソコンや機器の電源を切り、 お買い上げの販売店又は、弊社までご連絡ください。
- ●雷がなっている時に、本製品やケーブルに触れないでください。 ▲落雷により感電する恐れがあります。
- ●本製品のカバーを開けたり、分解しないでください。
- ▲故障や感電の原因となることがあります。
  ●濡れた手で本製品やケーブルに触らないでください。
- ▲本製品がパソコンに接続されている時には、感電する恐れがあります。
- ●本製品内部に液体、金属などの異物が入らないようにしてください。
- ▲感電や火災、故障の原因となることがあります。
- ●本製品に強い振動や衝撃を与えないでください。
- ▲故障・破損などの原因となることがあります。
- ●本製品を水分や湿気の多い場所、直射日光の当たる場所、ホコリや油煙などの多い 場所、車中や暖房器具のそばなどの高温となる場所に設置したり、保管しないでく ださい。
- ▲故障・感電などの原因となることがあります。
- ●本製品を重ねて設置したり、本製品の上に重いものを置かないでください。
- ▲火災や故障の原因となることがあります。
- ●本製品は不安定な場所に設置したり、保管しないでください。 ▲落下により故障・破損の原因となることがあります。
- ●本製品のケーブルを抜き差しする時には、必ずコネクタ部分を持ち無理な力を加 えないでください。
- ▲故障・破損などの原因となることがあります。
- ●本製品のケーブルは、家具で踏んだり、扉ではさまないでください。またケーブル を引っ張ったり折り曲げたりしないでください。
- ▲火災や故障の原因となることがあります
- ●本製品を使用中に発生したデータやプログラムの消失についての保証はいたしか ねます。
- ▲定期的にバックアップを取るなどの対策をあらかじめ行ってください。
- ●本製品のお手入れをする場合には、ベンジンやシンナーなどの揮発性有機溶剤が 含まれているものは使用しないでください。
- ▲塗装を傷めたり、故障の原因になることがあります。乾いた柔らかい布で乾拭き してください。
- ●本製品は医療機器、原子力設備や機器、航空宇宙機器、輸送設備や機器などの人命 に関わる設備や機器、及び高度な信頼性を必要とする設備や機器やシステムなど への組込みや使用は意図されておりません。これらの用途に本製品を使用され、人 身事故、社会的障害などが生じても弊社はいかなる責任も負いかねます。
- ●本製品は日本国内用に作られております。日本国外の規格等には準拠しておりません。

### 安全にご使用していただくために

●製品を分解したり、改造しないでください。 ●0℃~40℃の気温環境でお使いください。 ●本製品に衝撃を加えないようにしてください。 ●保証規定をよく読み正しくお使いください。

#### 健康に関する注意

テンキーを長時間操作すると、手や腕や首、肩などに負担が掛かり痛みや痺れを感じることがあります。そのまま操作を繰り返していると、場合によっては深刻な障害を引 き起こす恐れがあります。テンキーを操作中に身体に痛みや痺れを感じたら、直ちに 操作を中止し、場合によっては医師に相談してください。また日常のパソコン操作で は定期的に休憩を取り、手や腕や首、肩など身体に負担が掛からないように心がけて ください。

#### 快適な使用方法

- ●手首はまっすぐにのばし、指は少し曲げた状態にします。
- ●手はテンキー上で肘に対して90°以上にします。
- ●肩に力を入れたり、肩をすくめず、余分な力を入れないようにします。
- ●15分間タイプする度に、1~2分休憩をとってください。 ●腕や肘を休めるため、手置き台(リストレスト)や肘付椅子の併用をお奨めします。
- ●画面を見るときは、心持ち目線が下がるように椅子の高さを調節してください。
- ●窓より少なくとも2mは離れて、自然光の入ってくる場所で、画面のコントラストを 調節してください。画面にはCRTフィルタを装着することをお奨めします。

1.仕様

| キ ー 数    | 20+-(19+-+NumLock+-)                    |
|----------|-----------------------------------------|
| インターフェース | USB HID1.1準拠                            |
| コネクタ     | USB Aコネクタオス                             |
| キーピッチ    | 19mm                                    |
| キーストローク  | 2.7±0.5mm                               |
| 動 作 力    | 60±10g                                  |
| サイズ・重量   | W86×D130×H17mm·88g                      |
| ケーブル長    | 最大55cm                                  |
| カラー      | ブラック                                    |
| 対応のS     | Windows10.8.1.8.7                       |
| 対 応 機 種  | USBポートを持ち、Windows10・8.1・8・7の動作するノートパソコン |

# 2.特長

- ●ケーブルの長さを調整できる巻取ケーブルを採用しています。
- ●ノートパソコンと同じパンタグラフキーを採用しており、キーの端を押しても快適 に入力できます。
- ●キーが独立したアイソレーションタイプで爪の引っ掛かりを軽減します。
- ●「Tab」キーと「00」キーを搭載しており、会計業務や数字入力が多い作業に便利 です。
- ●入力しやすい傾斜角を考慮した設計です。

# **3.NumLock LEDについて**

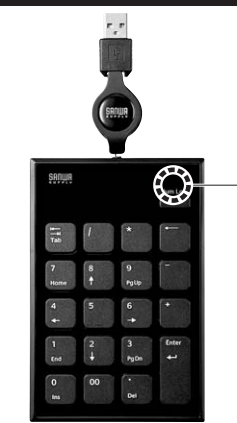

NumLock LED ・Numl ockがON/点灯 ・NumLockがOFF/消灯

# 4.接続方法

パソコンの電源を入れます。Windowsが完全に起動してから、本製品をパソコンの USBポートに接続します。本製品をパソコンのUSBポートに接続すると自動的に 認識されます。タスクトレイ(デスクトップ右下)に接続完了のメッセージが表示され ます。以上で接続完了です。

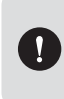

パソコンの機種によっては、サスペンドモード(スリープモード・スタンバイ モード)後にUSBテンキーを認識しない場合があります。この時は接続し ているUSBコネクタをいったん引き抜いてからもう一度接続し直してく ださい。

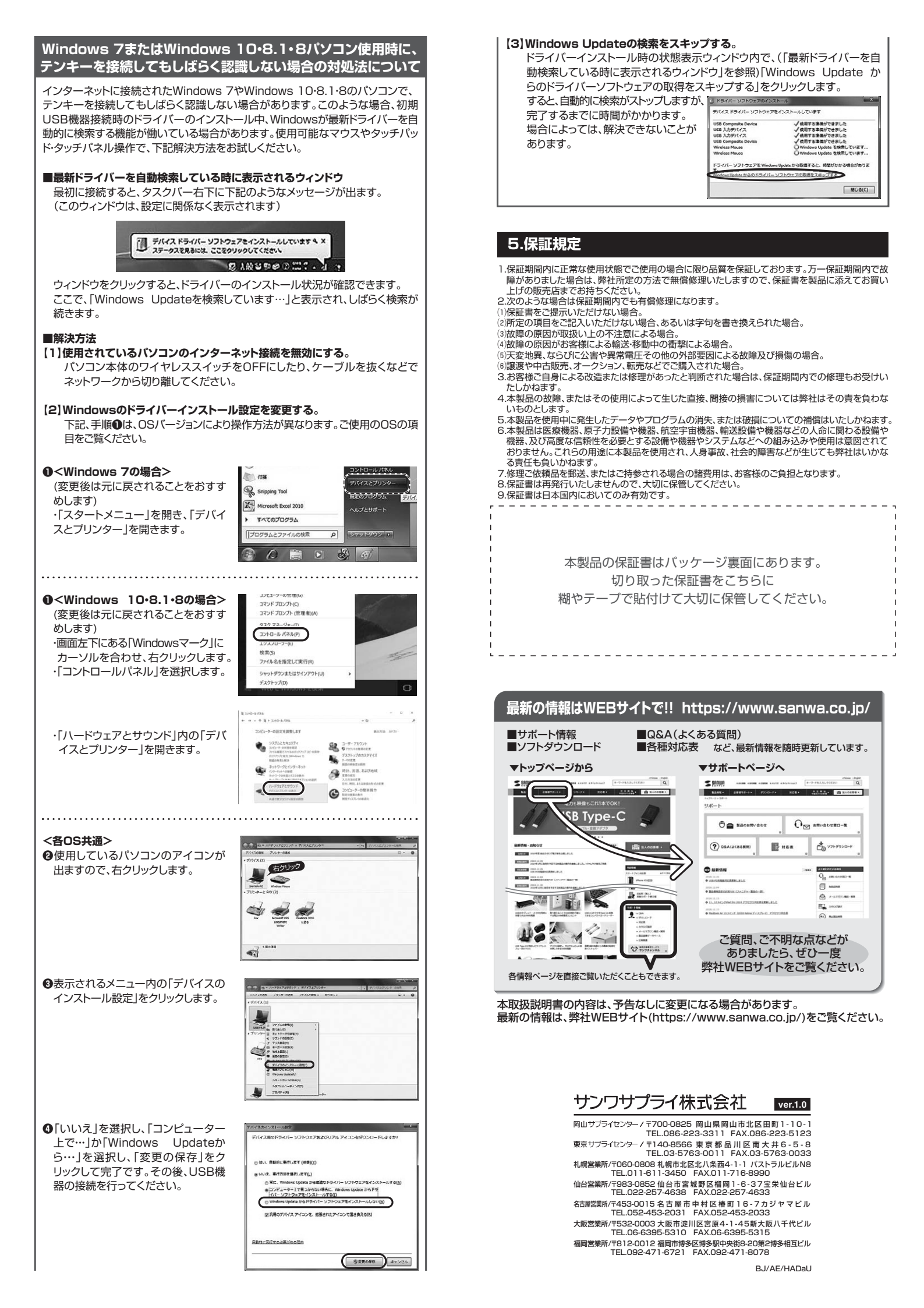